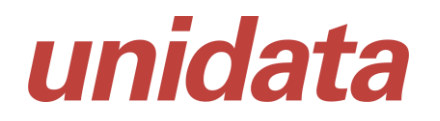

## Guia de Utilização do Browser Unidata Sistema Operacional Alferes Linux PMMG

SGTA

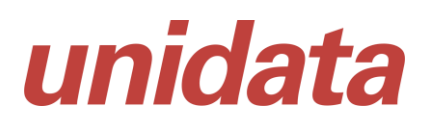

#### 1 Apresentação

Este documento é um guia para a instalação do browser Unidata, a ser utilizado acesso ao sistema SGTA para links:

http://sgtaantigo.netfrota.com.br/

http://agendasgta.netfrota.com.br/

http://sgtahistorico.netfrota.com.br/

#### 2 Pré Requisitos

Para realizar o procedimento de acesso ao Browser da Unidata para acesso ao SGTA é preciso:

- Acesso ao link de Download do aplicativo;
- Permissão para instalação de Software na máquina usuário;
- Senha de administrador da máquina.

#### 3 Acessando o Browser

Para iniciar o acesso é preciso clicar no link abaixo ou disponível por e-mail ou site do Estado:

https://arquivos.unidatanet.com.br/browser/browser-unidata 1.5.1 amd64.deb

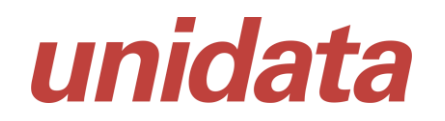

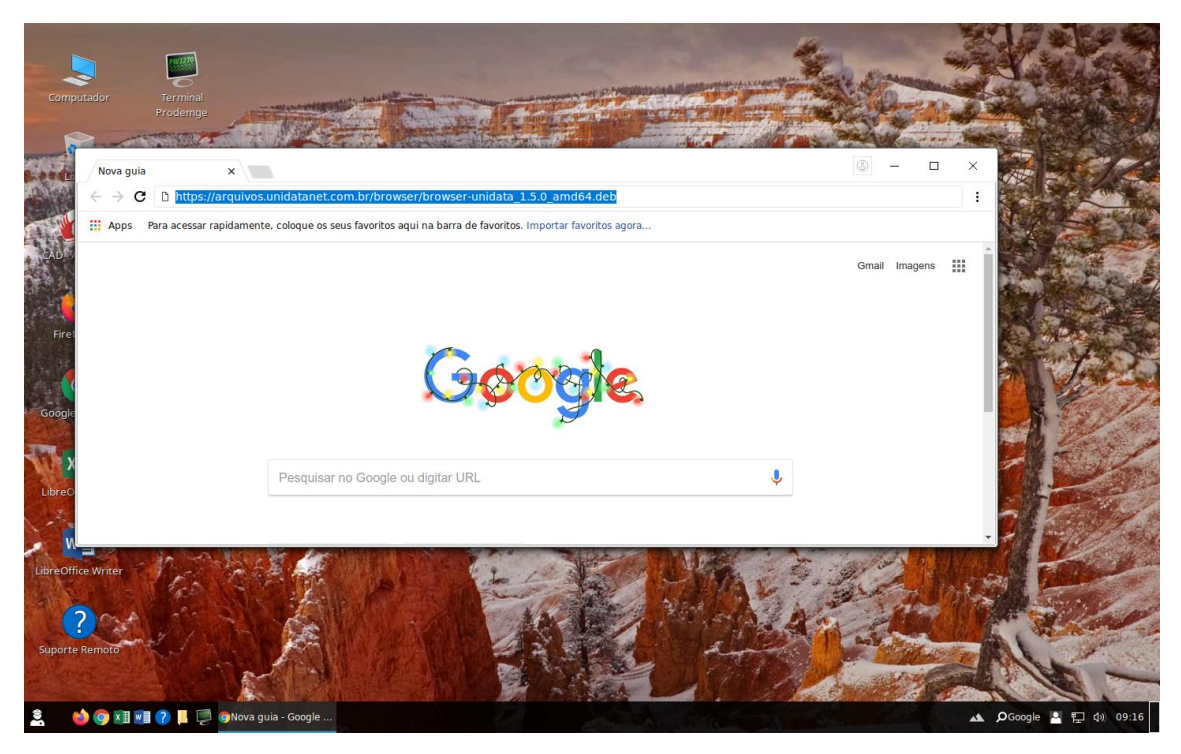

Após clicar, será realizado Download do arquivo "browser-unidata\_1.5.1\_amd64".

O Download será apresentado na tela do navegador ou no arquivo disponível na pasta Download.

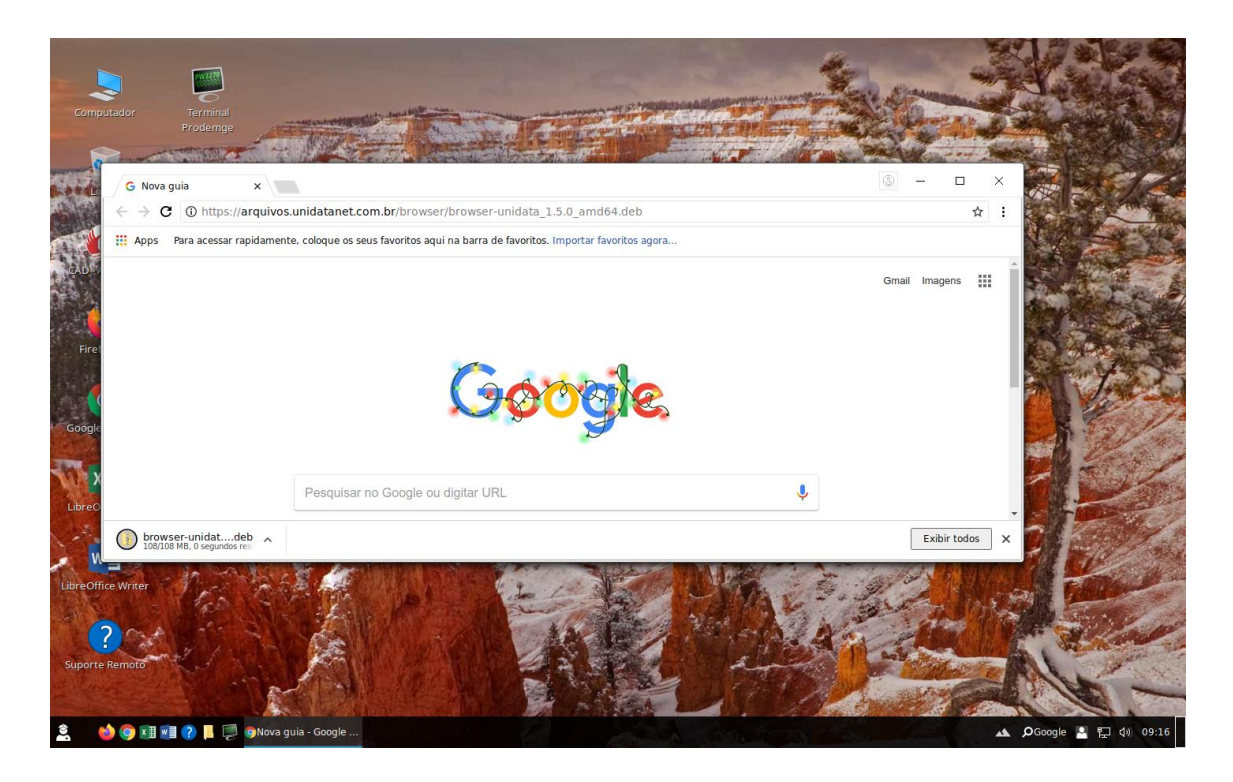

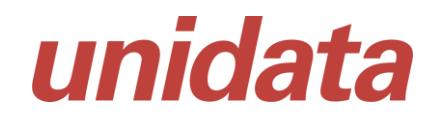

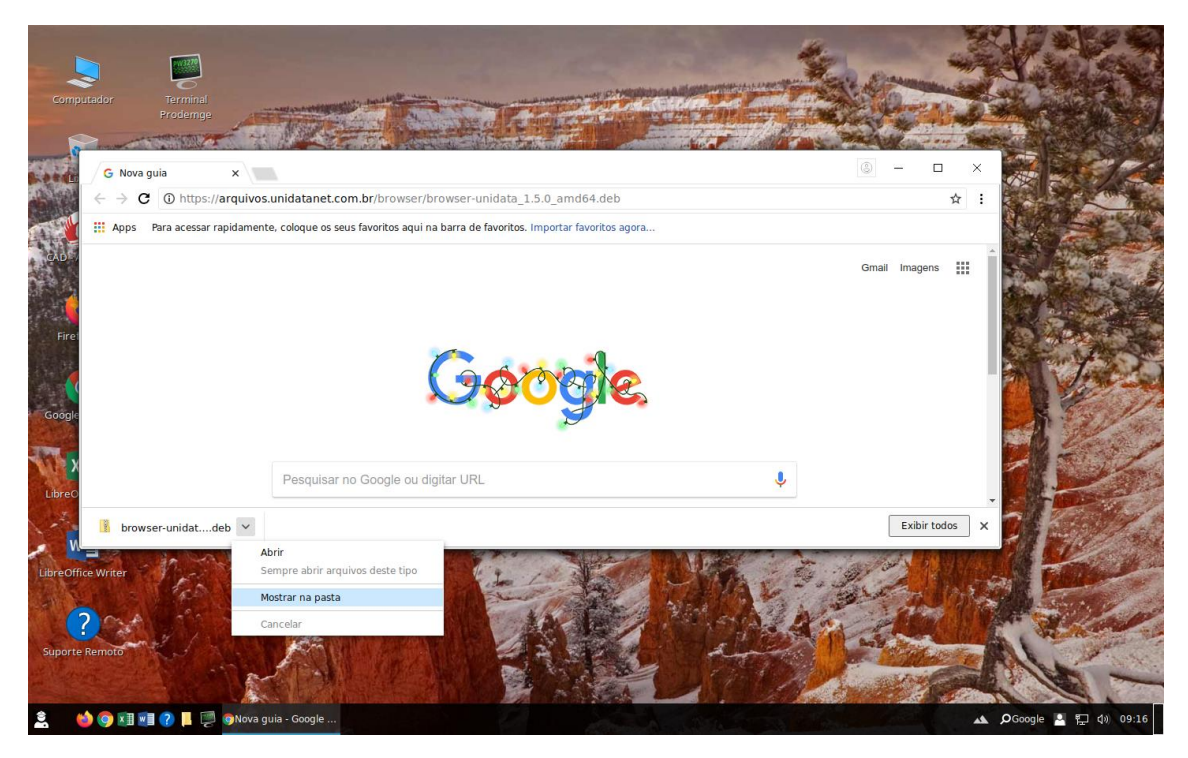

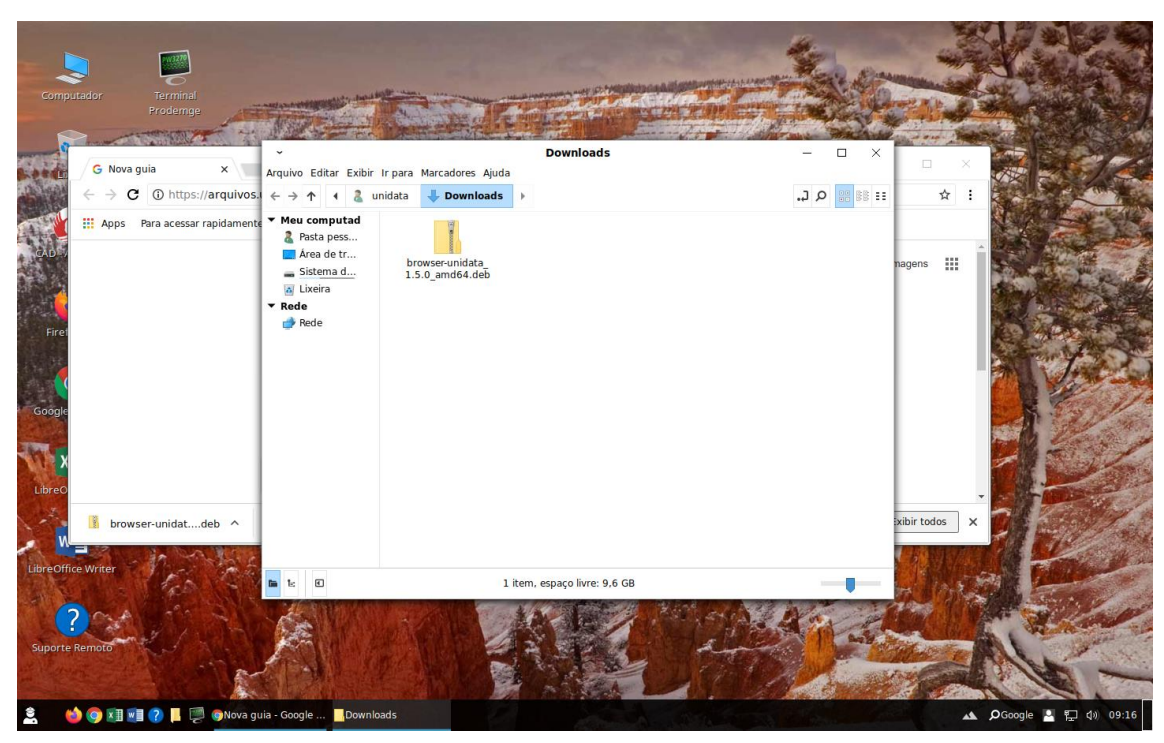

# unidata

### Sistema de Gestão Total de Abastecimento

Após realizar o download do arquivo é preciso abrir o terminal como usuário Root, clicando na pasta com o botão direto do mouse (não clicar no arquivo).

| Computador Errinal          |                                                                                                    |                                          | -                       |                         |                     |
|-----------------------------|----------------------------------------------------------------------------------------------------|------------------------------------------|-------------------------|-------------------------|---------------------|
| Prodeings                   | NR - Caretter                                                                                                    | and the second second                    | and Harles              | and start of the second |                     |
| C Neva quia                 | •                                                                                                    | Downloads                                | - 🗆 ×                   |                         |                     |
|                             | Arquivo Editar Exibir Irpara Marcadores Ajuda                                                                                                    |                                          | 7.0 00 00 11            |                         |                     |
|                             | S.1 ← → ↑ 1 & unidata ↓ Downloads ↓                                                                                                    |                                          | ••• 88 <b>•••</b> 9 ••• | ਸ :                     |                     |
| Apps Para acessar rapidamen | Image: Comparison of the comparison of the compa |                                          |                         | nagens 🏢                |                     |
| 55                          |                                                                                                    | Criar nova pasta                         |                         |                         |                     |
|                             |                                                                                                    | Criar novo documento                     |                         | 1 1                     | The later of        |
| Google                      |                                                                                                    | Abrir no Terminal                        |                         |                         | Contraction of      |
| 300910                      |                                                                                                    | Abrir como Root                          |                         |                         | and the second      |
|                             |                                                                                                    | Penesisianar (senes per peme (araanit ma |                         |                         | The States          |
| X                           |                                                                                                    | Exibir arguivos ocultos                  |                         |                         | 1 2 3 4             |
| ibreO                       |                                                                                                    | Colar                                    |                         |                         | A Constant          |
|                             |                                                                                                    | Propriedades                             |                         |                         | - West States       |
| breOffice Writer            | 🖬 1: 🗉 Abre a pasta d                                                                                                    | com privilégios administrativos          |                         | X                       |                     |
| Suporte Remoto              |                                                                                                    |                                          |                         |                         |                     |
| 🛓 🛛 🏟 🗐 🗊 🗐 🍞 📕 👰 🚳 Nova o  | guia - Google Downloads                                                                                                    |                                          |                         | A                       | 🔎 Google 🎴 🔛 📣 09:1 |

Digite senha de autenticação do administrador.

| Computador<br>Computador<br>Computador<br>Prodemge<br>Computador<br>Prodemge<br>Computador<br>Prodemge<br>Computador<br>Computador<br>Prodemge<br>Computador<br>Computador<br>C | Arquivo Editar Exibir Ir para Marcadore<br>Arquivo Editar Exibir Ir para Marcadore<br>Arquivo Editar Exibir Ir para Marcadore<br>Unidata Dow<br>Meu computad<br>Arga de tr<br>Area de tr<br>Dowser-unid | Downloads<br>es Ajuda<br>nicads                                                                                        |                           |                                                                                                    |
|----------------------------------------------------------------------------------------------------|----------------------------------------------------------------------------------------------------|----------------------------------------------------------------------------------------------------|---------------------------|----------------------------------------------------------------------------------------------------|
| Firet<br>Google                                                                                                    | <ul> <li>Sistema d</li> <li>1.5.0_amd64</li> <li>Rede</li> <li>rede</li> <li>Arquivos</li> <li>Um aplicativ<br/>necessária a<br/>Senha para l</li> <li>Detalhes</li> </ul>                              | Autenticar vo está tentando executar uma ação que requer priv utenticação como superusuário para executar esta r root: | X<br>liégios. É<br>lação. |                                                                                                    |
| Libre Office Wyrker                                                                                                    | ia - Google Downloads                                                                                                    | 1 item, espaço livre: 9,6 GB                                                                                           |                           | ibir todos<br>k<br>Conservativador<br>k<br>Conservativador<br>conservativador<br>conservativador<br>conservador<br>conservativador<br>conservativador<br>conservativador<br>c |

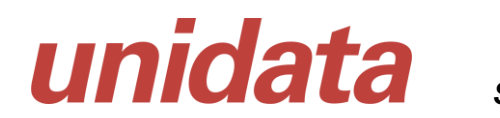

Selecione o aplicativo para abrir o arquivo com o Instalador de pacotes GDebi

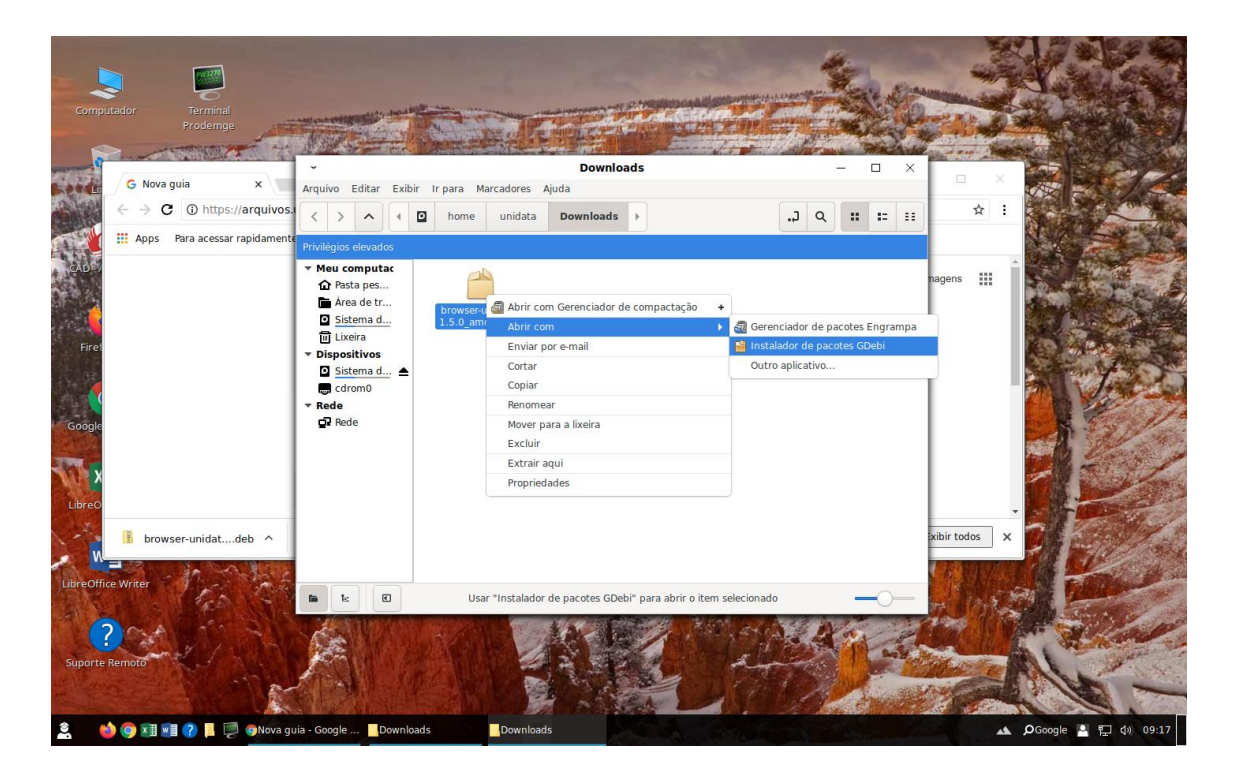

Clicar no botão "Instalar Pacote" para instalar o browser da Unidata.

| r Exibir Irpara Marcadores Ajuda  • Instalador de Pacotes - browser-unidata – D > Arquivo Editar Ajuda                                                                                                    | × Q = = =                                                                                                    | ☆ :                                                                                                    |                                                                                                    |
|----------------------------------------------------------------------------------------------------|----------------------------------------------------------------------------------------------------|----------------------------------------------------------------------------------------------------|----------------------------------------------------------------------------------------------------|
| Arquivo Editar Ajuda                                                                                                    | ×                                                                                                    | · · · · · · · · · · · · · · · · · · ·                                                                                                    | and the second second se |
| nexts becaused at                                                                                                    |                                                                                                    |                                                                                                    |                                                                                                    |
| Status: Todas as<br>dependências<br>estão satisfeitas<br>Descrição Detalhes Arquivos incluídos Lintian output<br>Unidata Browser para navegação de aplicação Flash criada para abrir<br>sistemas da Unidata     Unidata Browser para navegação de aplicação Flash criada para abrir sistemas da<br>Unidata |                                                                                                    | 3 11 1                                                                                                    |                                                                                                    |
|                                                                                                    |                                                                                                    | todos x                                                                                                    | To la                                                                                                    |
| "browser-unidata_1.5.0_amd64.deb" selecionado (112.8 MB). Espaço livre                                                                                                    | : 9.6 — — —                                                                                                    |                                                                                                    |                                                                                                    |
|                                                                                                    | Status: Todas as<br>dependionias<br>estão satisfeitas         Descrição       Detalhes       Arquivos Incluídos       Lintian output         Unidata Browser para navegação de aplicação Flash criada para abrir<br>sistemas da Unidata.       Unidata Browser para navegação de aplicação Flash criada para abrir sistemas da<br>Unidata         Unidata Browser para navegação de aplicação Flash criada para abrir sistemas da         "browser-unidata_1.5.0_emd64.deb" selecionado (112.8 MB), Espaço livro         "browser-unidata_1.5.0_emd64.deb" selecionado (112.8 MB), Espaço livro         Openadas       Unidata | Status: Todas as<br>dependionias<br>ectão satisfeitas         Descrição       Detalhes       Arquivos Incluídos       Lintian output         Unidata       Browser para navegação de aplicação Flash criada para abrir<br>sistemas da Unidata.       Unidata Browser para navegação de aplicação Flash criada para abrir<br>sistemas da Unidata         Unidata       Browser para navegação de aplicação Flash criada para abrir sistemas da<br>Unidata         *       *         *       *         *       *         *       *         *       *         *       *         *       *         *       *         *       *         *       *         *       *         *       *         *       *         *       *         *       *         *       *         *       *         *       *         *       *         *       *         *       *         *       *         *       *         *       *         *       *         *       *         *       * | Status: Todas as<br>dependionias<br>estão satisfeitas<br>Descrição Detalhes Arquivos incluídos Lintian output<br>Inidata Browser para navegação de aplicação Flash criada para abrir<br>sistemas da Unidata.<br>Unidata Browser para navegação de aplicação Flash criada para abrir<br>sistemas da Unidata<br>Unidata Browser para navegação de aplicação Flash criada para abrir<br>sistemas da Unidata<br>"browser-unidata_1.5.0_amd64.deb" selecionado (112.8 MB). Espaço livre: 9.6                                                                                                    |

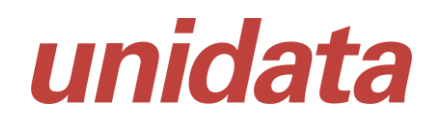

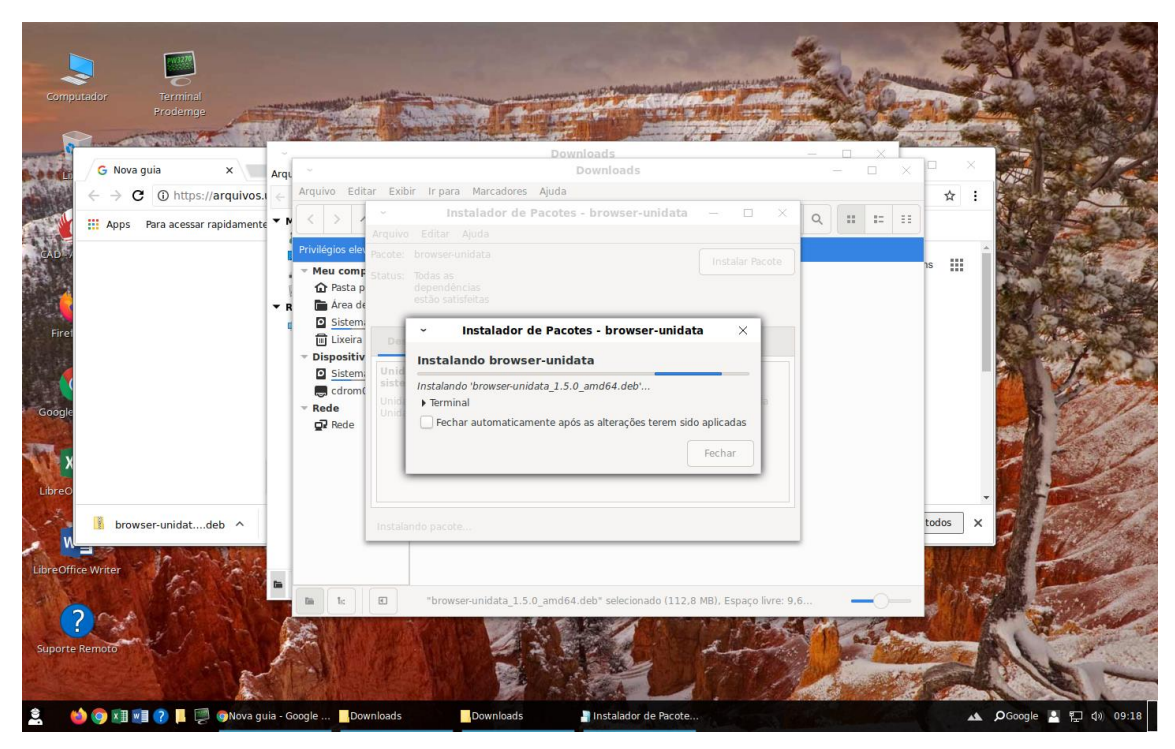

Será confirmada a instalação

| Computador<br>Ferminal<br>Prodemge                                     |                                                                                                    |                         |
|------------------------------------------------------------------------|----------------------------------------------------------------------------------------------------|-------------------------|
| G Nova guia X                                                          | - Downloads                                                                                                    |                         |
| $\leftarrow \rightarrow \mathbf{C}$ () https://arquivos.i $\leftarrow$ | Arquivo Editar Exibir Irpara Marcadores Ajuda                                                                                                    | ☆ :                     |
| 🗰 Apps 🛛 Para acessar rapidamente 🔻 M                                  | Instalador de Pacotes - browser-unidata — X                                                                                                    | Q :: :: ::              |
| Google                                                                 | Privilégios de<br>Mexte comp<br>Pasta é<br>Pasta é<br>Pasta é<br>Pasta é<br>Pasta é<br>Pasta é<br>Sistem<br>Dispositiv<br>Construit<br>Rede<br>Q? Rede<br>Pasta é<br>Construité<br>Pasta é<br>Construité<br>Pasta é<br>Construité<br>Pasta é<br>Construité<br>Pasta é<br>Construité<br>Pasta é<br>Construité<br>Pasta é<br>Construité<br>Pasta é<br>Construité<br>Pasta é<br>Pasta é |                         |
| B browser-unidatdeb ^                                                  | L Instalação Completa                                                                                                    | todes x                 |
| Suporte Remoto                                                         | Ic     Trowser-unidata_1.5.0_amd64.deb* selecionado (112.8 MB), Espaço livre: 9.6                                                                                                    |                         |
| 🚊 🛛 🍏 🌍 🕅 💓 🥐 📕 🐖 🎯 Nova guia - G                                      | oogle Downloads Instalador de Pacote                                                                                                    | 🔺 🔎 Google 🛃 訂 句》 09:18 |

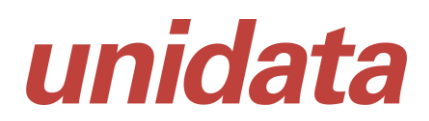

Basta clicar no ícone do browser criado no computador

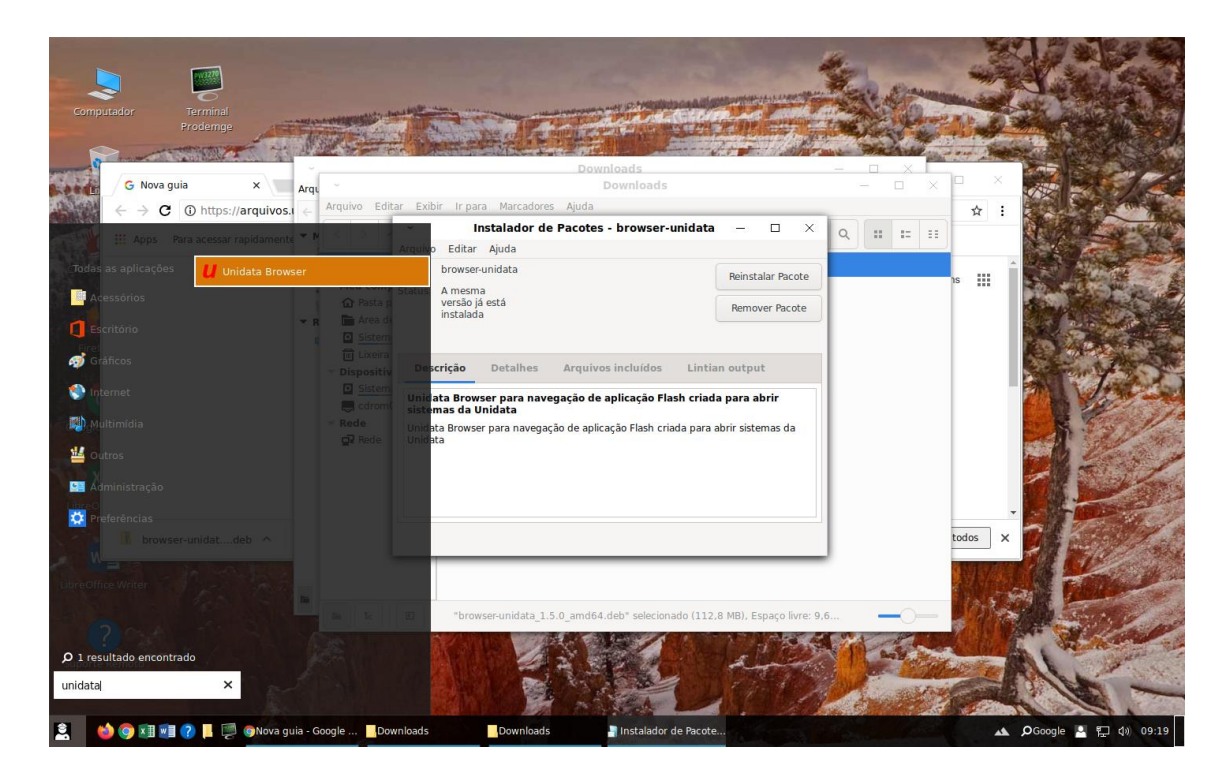

Na barra de tarefas do navegador / Browser da Unidata será habilitada a URL de acesso ao SGTA: <u>http://sgtaantigo.netfrota.com.br</u>

Basta efetuar o login com o seu usuário e senha de acesso.

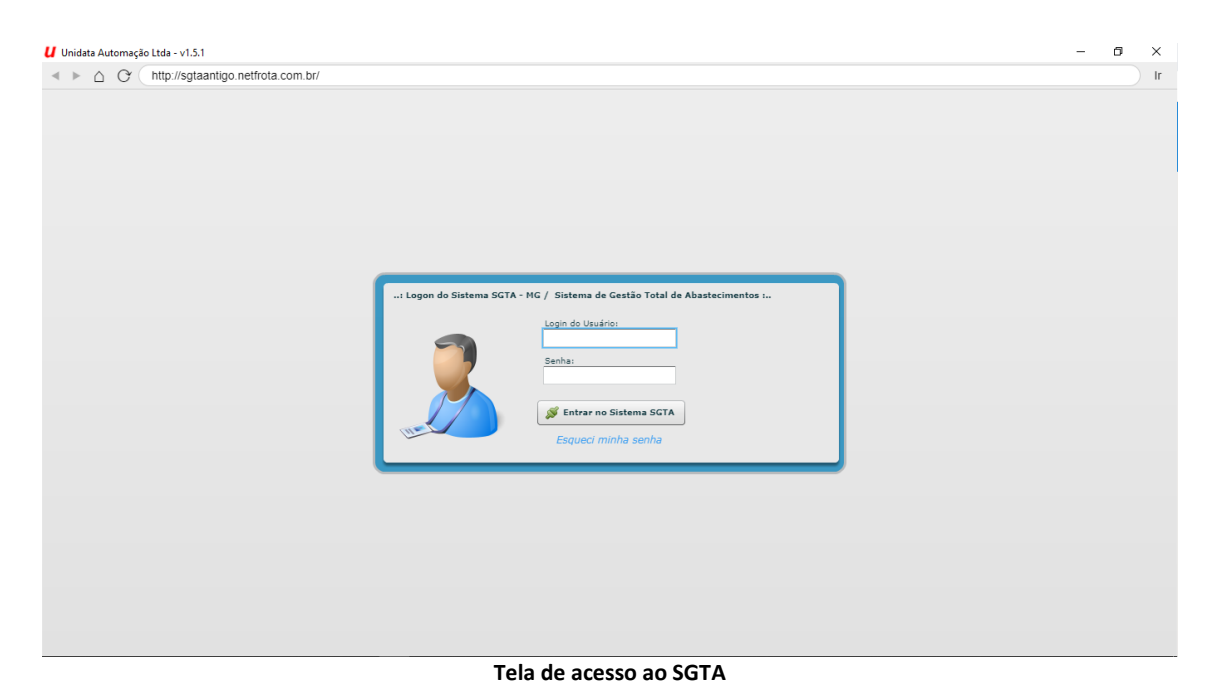

É através do Browser da Unidata que deverá ser realizado o acesso ao sistema Agenda e ao SGTA histórico.

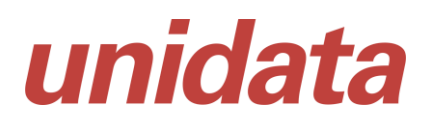

Na barra de tarefas do navegador / Browser da Unidata digite a URL de acesso:

http://agendasgta.netfrota.com.br

http://sgtahistorico.netfrota.com.br

IMPORTANTE: após realizar o download do browser da Unidata não é necessário realizar todo o processo novamente, basta localizar a pasta e clicar no link de acesso ao navegador:

Unidata Browser